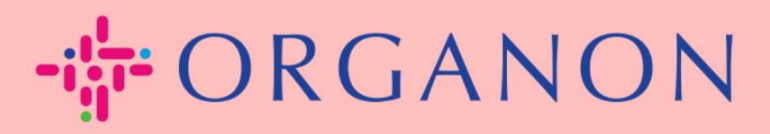

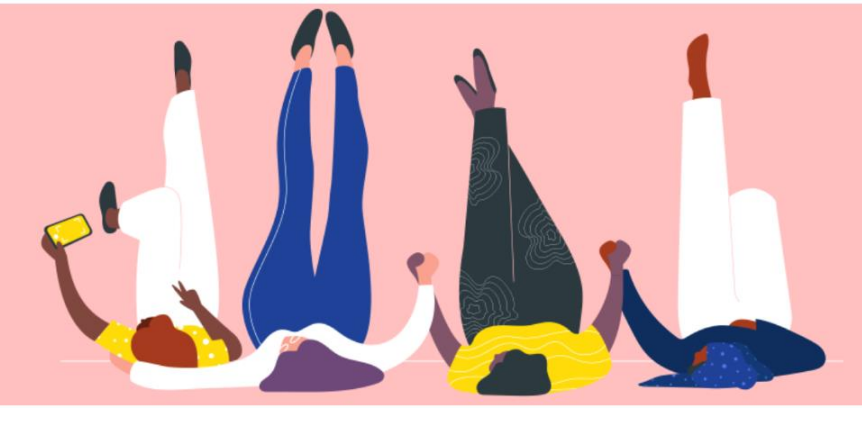

# MANAGE THE BANK DETAILS How To Guide

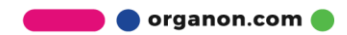

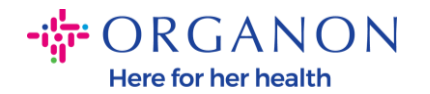

#### How to Manage the Bank Details

Completing your main profile keeps all your business information in one location and allows you to choose the information you would like to share with each customer.

As of May 2023, you will be required to use two-factor authentication to view or make changes to the legal entity, remit-to and bank account information in the Coupa Supplier Portal.

**Note**: In addition to the information, added in Coupa and provided on invoices, Organon collects legal and payment information from vendors using a **Supplier Information form**. The payment information on the invoices is typically used as a reference only and NOT how the customer collects the info needed to do the payment. If you are not sure about the process, please ask your Organon contact about it.

COUPA can only create one remit to at a time per Supplier, so during the creation process only select one. In case you need another bank to be added in the system, please contact your requisitioner.

The following instructions describes how to enter new bank details in your main Profile.

1. Log in to the Coupa Supplier Portal with **Email** and **Password** 

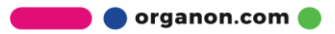

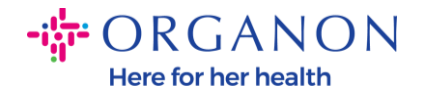

| 🗱 coupa supplier portal |                                 | Secure |
|-------------------------|---------------------------------|--------|
|                         |                                 |        |
|                         | Login                           |        |
|                         | * Email                         |        |
|                         | Password                        |        |
|                         | Forgot your password?           |        |
|                         | Login                           |        |
|                         | New to Coupa? CREATE AN ACCOUNT |        |
|                         |                                 |        |

2. You can access your Remit-To section in two ways:

## a. Go to Profile and select Manage payment information

| <b>coupa</b> supplier port al                                                                                                    |                                                                                                    |                                                                            |                                                                                    | PAULA                                                                         | NOTIFICA       |          |
|----------------------------------------------------------------------------------------------------|----------------------------------------------------------------------------------------------------|----------------------------------------------------------------------------|------------------------------------------------------------------------------------|-------------------------------------------------------------------------------|----------------|----------|
| Home Profile Orders                                                                                                    | Service/Time Sheets ASN                                                                              | Invoices                                                                   | Catalogs Business                                                                  | Performance Sourcing                                                          | Add-ons        | Setup    |
| Your Profile Information Requests                                                                                                    | Coupa Verified                                                                                       |                                                                            |                                                                                    |                                                                               |                |          |
| Company Profile<br>Environmental, Social,<br>Governance & Diversity<br>Risk & Compliance<br>Financial Performance<br>Batings & Bafarences | Review your<br>Your profile helps you get<br>Review your profile details<br>You can always edit, add | profile de<br>discovered by buy<br>s to make sure it's<br>d or remove your | etails<br>yers spending billions of a<br>up to date.<br>r information in your pro- | dollars every year.<br>ofile at any time.<br>Select the correct information t | o save to your | profile. |
|                                                                                                    | Company Name                                                                                         |                                                                            | Year Established                                                                   | Tax                                                                           | D              |          |
| Quick Links                                                                                                    |                                                                                                    | $\sim$                                                                     | 1984                                                                               |                                                                               |                |          |
| Manage payment                                                                                                    | 1 Select one                                                                                         |                                                                            |                                                                                    |                                                                               |                |          |
| information                                                                                                    | Registered Address                                                                                   |                                                                            |                                                                                    |                                                                               |                |          |
| Manage legal entities                                                                                                    |                                                                                                    |                                                                            |                                                                                    |                                                                               |                | Û        |
| Learning Center                                                                                                    | Address line 1                                                                                       |                                                                            | Address line 2                                                                     | City                                                                          |                |          |
| Learning Center                                                                                                    |                                                                                                    |                                                                            |                                                                                    |                                                                               |                |          |
| Add more customers                                                                                                    | C4-4-                                                                                                |                                                                            | 710                                                                                | C                                                                             | (Denier        |          |

b. Go to Setup, Admin and select Remit-To

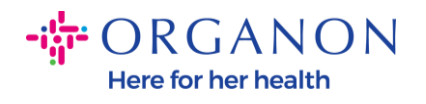

| coupa supplie       | erporta | al               |                  |                            |              |                      | PAULA ~              | NOTIFICAT     | IONS 99+ HELP |
|---------------------|---------|------------------|------------------|----------------------------|--------------|----------------------|----------------------|---------------|---------------|
| Home Profile        | Orders  | Service/Time S   | Sheets ASN       | Invoices                   | Catalogs I   | Business Performa    | ance Sourcing        | Add-ons       | Setup         |
| Admin Customer Se   | tup Cor | nection Requests |                  |                            |              |                      |                      |               |               |
|                     | -       |                  |                  |                            |              |                      |                      |               |               |
| Im Remit-           | 0       |                  |                  |                            |              |                      |                      |               |               |
|                     |         |                  |                  |                            |              |                      |                      |               | Add Remit-T   |
| sers                | R       | emit-To Account  | Remit-To Addres  | 5                          | Payment Type | Legal Entity         | Customers            |               | Action        |
| erge Requests       | N       | one              |                  |                            | Address      | Test Dev<br>Supplier | ✓Organon TEST - [    | Demo Supplier | <i>ø</i> 💿    |
| gal Entity Setup    |         |                  | United Kingdom   |                            |              |                      | ✓organon-dev -       |               |               |
| upa Verified        |         |                  | Preferred Langua | referred Language: English |              |                      | ✓Organon TEST -      |               |               |
| cal Representatives |         |                  | (UK)             | ge. English                |              |                      | Corrange day. CP     |               |               |
| mit-To              |         |                  |                  |                            |              |                      | Vorganon-dev - Crk   |               |               |
| rms of Use          | -       |                  |                  |                            |              |                      | v organon-dev - Suj  | ppriest       |               |
| yment Preferences 💊 | ,       |                  |                  |                            |              |                      | See all 41 customers |               | _             |
| <b>3.</b> Go to     | Ad      | d Remi           | t-To             |                            |              |                      |                      |               |               |

| Coupa supplier portal Paula v   NOTIFICATIONS 000   HELP v |                     |                    |            |              |                      |                    |               |              |
|------------------------------------------------------------|---------------------|--------------------|------------|--------------|----------------------|--------------------|---------------|--------------|
| Home Profile O                                             | rders Service/Time  | Sheets ASN         | Invoices   | Catalogs I   | Business Performa    | nce Sourcing       | Add-ons       | Setup        |
| Admin Customer Setup                                       | Connection Requests |                    |            |              |                      |                    |               |              |
| Admin Remit-To                                             |                     |                    |            |              |                      |                    |               | Add Remit-To |
| Users                                                      | Remit-To Account    | Remit-To Address   | 5          | Payment Type | Legal Entity         | Customers          |               | Actions      |
| Merge Requests                                             | None                |                    |            | Address      | Test Dev<br>Supplier | ✓Organon TEST - D  | Demo Supplier | /•           |
| Legal Entity Setup                                         |                     | United Kingdom     |            |              | ouppiler             | ✓organon-dev -     |               |              |
| Coupa Verified                                             |                     | Preferred Language | e: English |              |                      | ✓Organon TEST -    |               |              |
| Fiscal Representatives                                     |                     | (UK)               |            |              |                      | ✓organon-dev - CR  | EDIT HOURS    |              |
| Remit-To                                                   |                     |                    |            |              |                      | ✓organon-dev - Sup | pplTest       |              |

4. Select the Legal Entity from the drop-down list and click Next

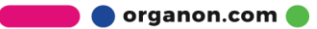

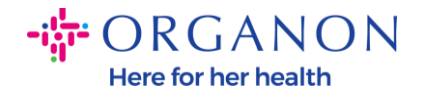

|                                      | Add Remit-To                                                    |  |
|--------------------------------------|-----------------------------------------------------------------|--|
| Legal Entity<br>Invoice From Address | Test    BUCHMATTSTRASSE 10   BURGDORF, CA, 3400   United States |  |
| Back                                 | Next                                                            |  |

**5.** From the drop-down list you can select the payment type information to add: Address, Bank Account, or Virtual Card. Insert the corresponding details in the available fields

| C G https://supplier-test.coupahost.com/remit_to_addresses# |                             |                    | A" te            |
|-------------------------------------------------------------|-----------------------------|--------------------|------------------|
| Scoupa supplier portal                                      |                             | DEMO - NOTIFICATIO | US (39)   HELP ~ |
| Home Pro                                                    | Add a new Remit-To ac       | count              | Add-ons          |
| Setup                                                       |                             |                    |                  |
| Admin Custon * Payment Type Bank Act                        | count 🗸                     |                    |                  |
| Admin Re What are your Bank Ace                             | count Details? 🕧            |                    |                  |
| Bank Accou<br>Country/Regio                                 | nt United Kingdom           |                    | Add Remit-To     |
| Users Bank Account Currency                                 | y: GBP 🗸                    |                    | YD 🖉 💿           |
| Beneficiary Name                                            | AMCOR FLEXIBLES             |                    |                  |
| Eisral Representation                                       | 8                           |                    |                  |
| Remit-To Account Numbe                                      | n -                         | 0                  |                  |
| Terms of Use Confirm Account Number                         | nt                          |                    | XIBLES 🖉 📧       |
| Payment Preferen Sort Code                                  | 8                           | 0                  |                  |
| Static Discounting<br>SWIFT/BIC Code                        | н                           | 0                  |                  |
| cXML Errors Bank Account Type                               | Business 🗸                  |                    |                  |
| sFTP File Errors (                                          | Choose Files No file chosen |                    |                  |
| Customers)<br>What is your Bank's Bra                       | anch Address?               |                    |                  |
| Customers) Address Line *                                   | 1:                          |                    | into             |
| Address Line ?                                              | 2:                          |                    |                  |
| City                                                        | <i>ı</i> :                  |                    |                  |
| Stat                                                        | a:                          |                    |                  |
| Postal Cod                                                  | at                          |                    |                  |
|                                                             |                             |                    |                  |
| What is your Remit-To A                                     | Address?                    |                    | INC              |

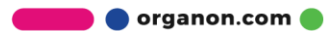

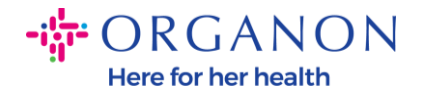

# **Note**: Below are the supporting documents required for banking in Europe and APAC

#### + ORGANON

| Europe - Required Documentation |                                                                                                    |                                                |                                                |                                                                                  |                                                                                                    |                                             |
|---------------------------------|----------------------------------------------------------------------------------------------------|------------------------------------------------|------------------------------------------------|----------------------------------------------------------------------------------|----------------------------------------------------------------------------------------------------|---------------------------------------------|
|                                 | EMEA standard                                                                                                    | Switzerland                                    | Ukraine                                        | United Kingdom                                                                   | North Macedonia                                                                                                 | MIDDLE EAST/AFRICA                          |
| PO vendor                       | A) Bank details proof: void check, bank<br>letter or certificate, branch stamp or bank<br>letterhead                                                                                                    | No exception << see<br>column EMEA<br>Standard | No exception << see<br>column EMEA<br>Standard | C) Bank details proof OR<br>(Paying-in slip accepted for<br>domestic UK vendors) | D) Accept document<br>without bank letterhead or<br>bank logo but that are<br>signed and stamped by the<br>Bank | No exception << see column<br>EMEA Standard |
| NON-PO vendor                   | A) Bank details proof: void check, bank<br>letter or certificate, branch stamp or bank<br>letterhead                                                                                                    | No exception << see<br>column EMEA<br>Standard | No exception << see<br>column EMEA<br>Standard | C) Bank details proof OR<br>(Paying-in slip accepted for<br>domestic UK vendors) | D) Accept document<br>without bank letterhead or<br>bank logo but that are<br>signed and stamped by the<br>Bank | No exception << see column<br>EMEA Standard |
| нср/нсо                         | A) Bank details proof: check or bank letter<br>or certificate or branch stamp document<br>or bank letterhead or Organon contract or<br>Honorarium form (with signed and bank<br>details).<br>(online banking screen shot acceptable for<br>HCP). Invoice doesn't have to be signed.                                                                    | No exception << see<br>column EMEA<br>Standard | No exception << see<br>column EMEA<br>Standard | C) Bank details proof OR<br>(Paying-in slip accepted for<br>domestic UK vendors) | D) Accept document<br>without bank letterhead or<br>bank logo but that are<br>signed and stamped by the<br>Bank | No exception << see column<br>EMEA Standard |
| Government Agencies             | A) Bank details proof: void check, bank<br>letter or certificate, branch stamp or bank<br>letterhead<br>B) Bank proof can be replaced with Legal<br>Governmental Site with the bank data<br>screenshot + finance AD approval (or<br>higher)<br>OR a letter (invoice) from the Department<br>of this Public Sector + finance AD Approval<br>(or higher) | No exception << see<br>column EMEA<br>Standard | No exception << see<br>column EMEA<br>Standard | No exception << see<br>column EMEA Standard                                      | D) Accept document<br>without bank letterhead or<br>bank logo but that are<br>signed and stamped by the<br>Bank | No exception << see column<br>EMEA Standard |

🛑 🔵 organon.com 🌒

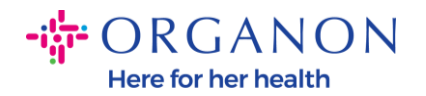

## - CRGANON

| APAC - Required Documentation |                                                                                                    |                                          |
|-------------------------------|----------------------------------------------------------------------------------------------------|------------------------------------------|
|                               | APAC standard                                                                                                    | Vietnam                                  |
| PO vendor                     | A) Proof of bank details (void check, bank letter or certificate, branch stamp or bank<br>letterhead) - Mandatory for all bank detail add or change.                                | No excention << see column ADAC Standard |
|                               | B) Valid business license from authorized local agency /National ID<br>C) Letter from tax authorities                                                                               |                                          |
|                               | A)Proof of bank details (void check, bank letter or certificate, branch stamp or bank<br>letterhead) - Mandatory for all bank detail add or change.                                 |                                          |
| NON-PO vendor                 | B) Valid business license from authorized local agency /National ID                                                                                                    | No exception << see column APAC Standard |
|                               | C) Letter from tax authorities                                                                                                    |                                          |
|                               | A)Proof of bank details (void check, bank letter or certificate, branch stamp or bank<br>letterhead) - Mandatory for all bank detail add or change.                                 |                                          |
| нср/нсо                       | B) Valid business license from authorized local agency /National ID                                                                                                    | No exception << see column APAC Standard |
|                               | C) Letter from tax authorities                                                                                                    |                                          |
| Government Agencies           | A) Bank details proof: check or bank letter or certificate or branch stamp document<br>or bank letterhead or Organon contract or Honorarium form (with signed and bank<br>details). | No exception << see column APAC Standard |
|                               | (online banking screen shot acceptable for HCP). Invoice doesn't have to be signed.                                                                                                 | •                                        |

**Note**: By hoovering over the information icon (blue dot), you will find a pop-up message with additional instructions on what data is expected in the specific field.

For Vendors Outside the US insert the Bank Number and Bank Account Number, and on the Bank Routing Number insert a place holder number "123456789" (this will not be moved to MDG). For vendors from the US, insert the Bank Routing Key and Bank Account Number, and insert a place holder number in Bank Number.

Attach the banking documentation to the form. Form multiple files, create a zip folder, and attach.

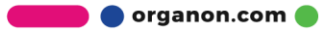

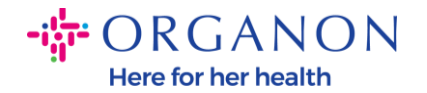

|                                 | Add a new Re   | emit-To accou | int × etu                                          |
|---------------------------------|----------------|---------------|----------------------------------------------------|
|                                 |                |               |                                                    |
| * Payment Type Bank Accou       | int 🗸          |               |                                                    |
| What are your Bank Acco         | unt Details? 🕧 |               |                                                    |
| Bank Account<br>Country/Region: | United States  | ~             |                                                    |
| Bank Account Currency:          | USD            | ~             | IC.                                                |
| Beneficiary Name:               | Test           |               | ING                                                |
| Bank Name:                      |                |               |                                                    |
| Account Number:                 |                |               |                                                    |
| Confirm Account<br>Number:      |                |               | Please enter the Account Number (up to 17 digits). |
| ACH Routing Number:             |                | 0             |                                                    |
| Wire Routing Number:            |                | 0             |                                                    |
| 6. Select Save                  | & Continue     |               |                                                    |
| 🗹 organon-uat                   |                |               |                                                    |
| 🗹 organon-dev                   |                |               |                                                    |
| organon-uat                     |                |               |                                                    |
| ✓ organon-uat<br>✓ Organon - Te |                |               |                                                    |
|                                 |                |               | •                                                  |

- Cancel Save & Continue
- 7. The new Remit-To account is created. Even though you will be able to add another remit-to by selecting Add Remit-To, <u>don't add</u> <u>another Remit-To</u> (COUPA can only create one remit to at a time per Supplier, so during the creation process only select one). Edit

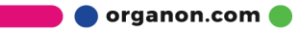

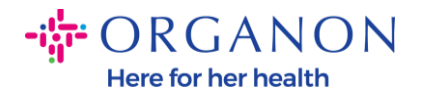

### the existing Remit-To Accounts by selecting **Manage** or **Deactivate** Legal Entity

| Add a new Remit-To account                                                |                                                                  |                                           |              |  |  |
|---------------------------------------------------------------------------|------------------------------------------------------------------|-------------------------------------------|--------------|--|--|
| Remit-To locations let your cu<br>add more locations, otherwise           | ustomers know where to send payment<br>e click Next.             | for their invoices. Click Add Remit-To to | Add Remit-To |  |  |
| Remit-To Account                                                          | Remit-To Address                                                 | Status                                    |              |  |  |
| Address                                                                   | LIMESTONE RD<br>49<br>WILMINGTON<br>DE<br>19808<br>United States | Active                                    | Manage       |  |  |
| Bank Account<br>MACL<br>123456789<br>************************************ | LIMESTONE RD<br>49<br>WILMINGTON<br>DE<br>19808<br>United States | Active                                    | Manage       |  |  |
|                                                                           |                                                                  | Deactivate Legal Entity                   | Cancel Next  |  |  |

8. Select Next

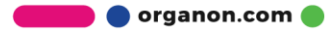

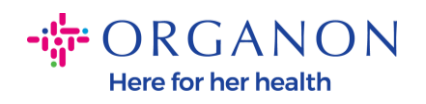

| Add a new Remit-To account                                    |                                                                   |                                          |              |  |  |  |
|---------------------------------------------------------------|-------------------------------------------------------------------|------------------------------------------|--------------|--|--|--|
| Remit-To locations let your c<br>add more locations, otherwis | ustomers know where to send payment f<br>e click Next.            | or their invoices. Click Add Remit-To to | Add Remit-To |  |  |  |
| Remit-To Account                                              | Remit-To Address                                                  | Status                                   |              |  |  |  |
| Address                                                       | LIMESTONE RD<br>49<br>WILMINGTON<br>DE<br>19808<br>United States  | Active                                   | Manage       |  |  |  |
| Bank Account<br>MACL<br>123456789<br>DT12                     | LIME STONE RD<br>49<br>WILMINGTON<br>DE<br>19808<br>United States | Active                                   | Manage       |  |  |  |
|                                                               |                                                                   | Deactivate Legal Entity                  | Cancel Next  |  |  |  |

## 9. Do not Add Ship From, just select Done

|                                                                                   | Add a new Remit-To account                                                 | ×             |
|-----------------------------------------------------------------------------------|----------------------------------------------------------------------------|---------------|
| For many countries/regions including diffe where your legal entity is registered. | erent shipping details on the invoice is required if they are different to | Add Ship From |
| BUCHMATTSTRASSE 10                                                                | Active                                                                     | Manage        |
| BURGDORF<br>CA                                                                    |                                                                            |               |
| 3400                                                                              |                                                                            |               |
| United States                                                                     |                                                                            |               |
|                                                                                   | Deactivate Lega                                                            | I Entity Done |

🗾 🔵 organon.com 🌒

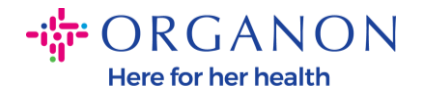

#### At this stage you will receive a Setup Complete message

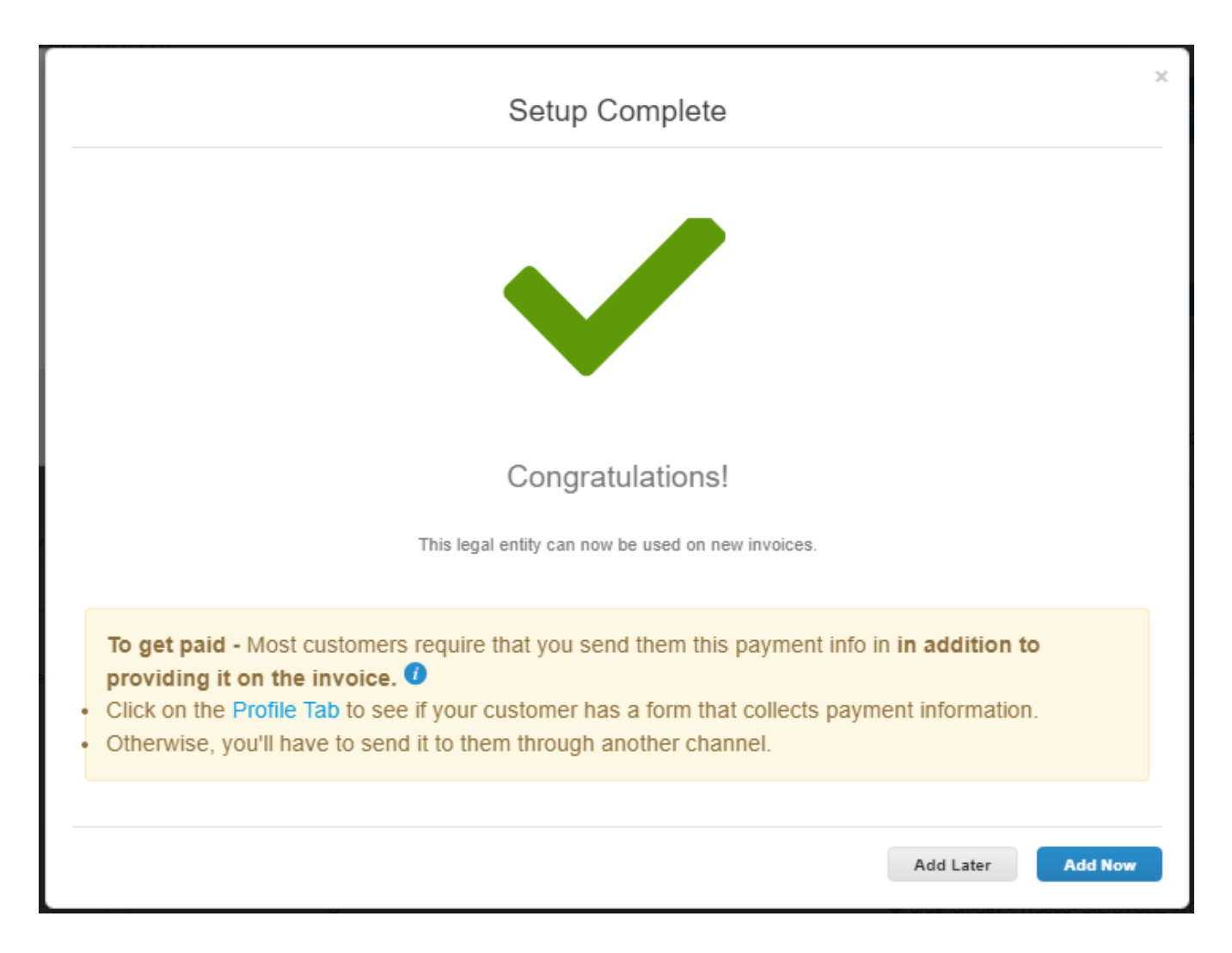

**Note**: If you are working with Organon, please get in touch with your contact person for additional information regarding the the steps you must follow for setting-up your bank details or for updating your current bank details for payment.

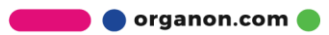

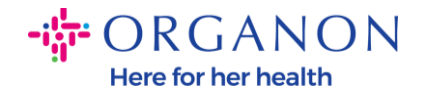

**To get paid -** Most customers require that you send them this payment info in **in addition to providing it on the invoice.** 

- Click on the Profile Tab to see if your customer has a form that collects payment information.
- Otherwise, you'll have to send it to them through another channel.

**Note**: The Remit-To Account can be deactivated or edited by going to Actions and select one of the below highlighted icons:

| Admin Remit-To         |                  |                             |              |              |                               |     |          |
|------------------------|------------------|-----------------------------|--------------|--------------|-------------------------------|-----|----------|
|                        |                  |                             |              |              |                               | Add | Remit-To |
| Users                  | Remit-To Account | Remit-To Address            | Payment Type | Legal Entity | Customers                     |     | Actions  |
| Merge Requests         | ****4012         |                             | Bank Account | Test         | ✔Organon TEST - Demo Supplier |     |          |
| Legal Entity Setup     |                  | CA<br>3400<br>United States |              |              | ✔organon-dev -                |     |          |
| Coupa Verified         |                  |                             |              |              | ✓Organon TEST -               |     |          |
| Fiscal Representatives |                  |                             |              |              | laraanaa day                  |     |          |
| Remit-To               |                  |                             |              |              | vorganon-oev                  |     |          |
|                        |                  |                             |              |              | ✓ organon-dev - SupplTest     |     |          |

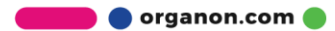